# GLOBAL LEADER IN BROADCAST QUALITY LIVE VIDEO OVER IP

# Zixi Broadcaster How to Send a Zixi Stream to YouTube

Software Version 14 Document Version DOC27-870-0003 Copyright © Zixi 2021 All Rights Reserved

Copyright © Zixi 2020 Waltham, MA U.S.A. | www.zixi.com | support@zixi.com

ZX

## Legal Notice

This document contains proprietary and confidential material of Zixi LLC. Any unauthorized reproduction, use, or disclosure of this material, or any part thereof, is strictly prohibited. This document is solely for the use of Zixi employees and authorized Zixi customers. The material furnished in this document is believed to be accurate and reliable. However, no responsibility is assumed by Zixi LLC. for the use of this document or any material included herein. Zixi LLC. reserves the right to make changes to this document or any material included herein at any time and without notice.

For more information visit: <u>www.zixi.com</u>. Copyright © Zixi 2021 Waltham, MA U.S.A. All Rights Reserved.

## **Table of Contents**

| Legal Notice                                                                | 2  |
|-----------------------------------------------------------------------------|----|
| Table of Contents                                                           | 3  |
| Introduction                                                                | 4  |
| Prerequisites                                                               | 4  |
| Streaming to YouTube                                                        | 5  |
| Step 1 - Creating an input stream in Zixi Broadcaster                       | 5  |
| Step 2 (option a) - Setting a scheduled (Later Date) live stream on YouTube | 6  |
| Step 2 (option b) – Setting an immediate (Right Now) live stream on YouTube | 8  |
| Step 3 (option a) – Creating an RTMP output in Zixi Broadcaster             | .1 |
| Step 3 (option b) – Creating an HLS output in Zixi Broadcaster              | .3 |

## Introduction

This is the procedure for setting up a stream in Zixi Broadcaster that will stream to YouTube. The procedure involves taking a source video in Zixi Broadcaster and then sending that stream to YouTube.

### Prerequisites

This guide assumes you have already set up a YouTube Studio account on YouTube and that your account has been approved for live streaming (this process may take 24 hours).

## **Streaming to YouTube**

YouTube enables you to create an RTMP or HLS stream and begin streaming immediately or create the stream and schedule the streaming to take place at a later time. The configuration of the stream involves configuring You Tube and Zixi Broadcaster in tandem, as described in the following sections.

### Step 1 - Creating an input stream in Zixi Broadcaster

The Input in Zixi Broadcaster can be any of the supported inputs.

#### ➡ To create an Input stream:

- 1. Login to Zixi Broadcaster.
- 2. In the Main Navigation menu, click the Inputs tab.
- 3. In the Menu bar, click **New Input**.

The Add a new input stream window is displayed.

| Add new input stream                                                                                                    | х                                               |
|----------------------------------------------------------------------------------------------------|-------------------------------------------------|
| Stream ID: Unlimited<br>Max Outputs: Unlimited<br>Show in Matrix:                                                                                                    |                                                 |
| Push  Pull UDP Delayed File RTMP                                                                                                    | RTSP O HLS O TS over HTTP O RIST O NDI O        |
| Stream parameters         Password:         Latency [ms]:         Point to point:         ID of high priority source:         Enable time shift         Transmit as multicast | Remote configuration Disable P2P fallback: None |
| Decrypt stream                                                                                                    |                                                 |
| Enable encryption                                                                                                    |                                                 |
| Recording parameters                                                                                                    |                                                 |
|                                                                                                    | Ok Cancel                                       |

- 4. Select the type of Input based on the source stream.
- 5. Fill in the fields with the relevant information, see *Zixi Broadcaster User Guide*.
- 6. Click **Ok**.

The new Input is created.

# Step 2 (option a) - Setting a scheduled (Later Date) live stream on YouTube

In this option the stream will be played at a later time according to the specified schedule.

➡ To set a scheduled live stream on YouTube:

 In YouTube Studio's, at the top right corner click the Create button and then click Go Live.

| GE         | T STARTED DI  | SMISS |
|------------|---------------|-------|
| $\bigcirc$ | CREATE        | A     |
| <u>ר</u> נ | Jpload videos |       |
| (•)) (     | ive           |       |
|            |               |       |

The following welcome message is displayed:

| 1 | 💌 Studio |                                                                                                    | 0                                         |
|---|----------|----------------------------------------------------------------------------------------------------|-------------------------------------------|
|   |          |                                                                                                    |                                           |
|   |          |                                                                                                    | this projection deal of the and lat       |
|   |          |                                                                                                    | contractly brane often you're going free- |
|   |          | Control Table Live Control Room     Device to the new YouTube Live Control Room     Device to be available to prive?      Device the stream wave both avary, such                                                                                                    | close -                                   |
|   |          | Now a a chiner to inview anticipitation priorite line     Inview International     Inview International     Inview Internation     Inview International     Inview International     Inview Int |                                           |

- 2. In the Later date box, click Start.
- 3. Click the **Go** button in the **Streaming Software** box.

| Pick the type of stream to begin                                                                                                    |      |
|----------------------------------------------------------------------------------------------------|------|
| Built-in webcam Recommended for first-time creators<br>No setup required. Use your existing webcam for<br>an easy way to go live.<br>Learn more |      |
| Streaming software<br>Requires additional software. Add overlays, new<br>graphics, and more.<br>Learn more                                      |      |
|                                                                                                    | BACK |

The following screen is displayed:

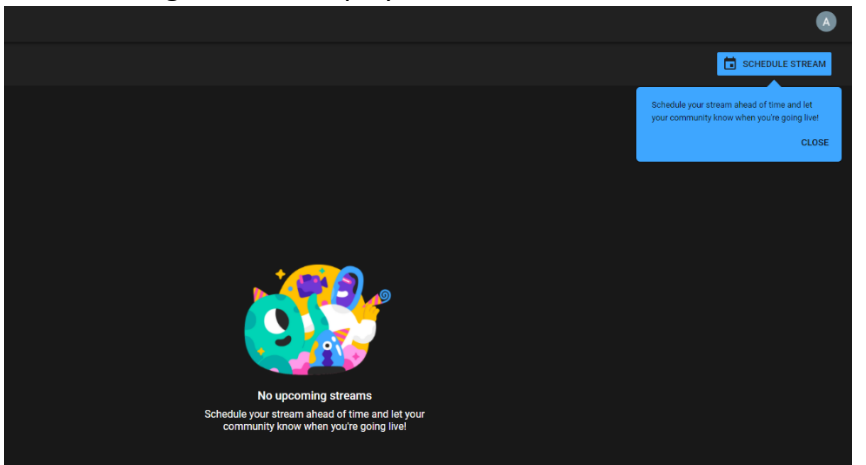

4. Click Schedule Stream.

The following screen is displayed:

| New stream                                                                                                    | ×                                                   |
|----------------------------------------------------------------------------------------------------|-----------------------------------------------------|
| Create a title                                                                                                    |                                                     |
| Public                                                                                                    | -                                                   |
| Add a description                                                                                                    |                                                     |
| People & Blogs                                                                                                    | -                                                   |
| Wed, Apr 7 - 6:55 PM                                                                                                    | <b>-</b>                                            |
| UPLOAD CUSTOM THUMBNAIL                                                                                                    |                                                     |
| Audience                                                                                                    |                                                     |
| Is this video made for kids? (required)<br>Regardless of your location, you're legally required to comply w<br>Privacy Protection Act (COPPA) and/or other laws. You're requi<br>your videos are made for kids. What's content made for kids? | ith the Children's Online<br>red to tell us whether |
| Features like personalized ads and live chat won't be availa     made for kids. Learn more                                                                                                    | ble on live streams                                 |
| ○ Yes, it's made for kids                                                                                                    |                                                     |
| No, it's not made for kids                                                                                                    |                                                     |
| ✓ Age restriction (advanced)                                                                                                    |                                                     |
|                                                                                                    |                                                     |
|                                                                                                    | CREATE STREAM                                       |

5. Enter the stream details, including the **Date** and **Time** in which the streaming event will be scheduled to. These details are internal in YouTube and not used by Zixi Broadcaster.

6. Click Create Stream.

The following screen is displayed

| v<br>Connect streaming software to start preview<br>Viewers will be able to find your stream once you go live<br>STREAM SETUP HELP | Title Scheduled Stream Catagor People & Blogs Privacy Scheduled for Privacy Scheduled for Physic Apr 12, 2021, 4:00 PM Ververt waiting Likes 0 0   |    | ЕЭЛТ |
|----------------------------------------------------------------------------------------------------|----------------------------------------------------------------------------------------------------|----|------|
| No data                                                                                                    |                                                                                                    |    |      |
| STREAM SETTINGS ANALYTICS STREAM HEALTH                                                                                            |                                                                                                    |    |      |
| Stream key<br>Select dream key<br>Default stream key (RTMP; Variable)<br>Stream key (patie in encoder)<br>Stream UR,               | Additional settings<br>Enable Auto-start<br>Enable Auto-stop<br>Enable Auto-stop<br>Enable DVR<br>COPY<br>360° video<br>COPY<br>Anted Geby<br>None | •• |      |
| Stream latency 🥜                                                                                                    | Closed captions                                                                                                    | •• |      |
| Normal latency     Low-latency     Ithro low latence                                                                               | Unlist live replay once stream ends                                                                                                    | •  |      |

 At this point you will need to create the output in Zixi Broadcaster, while using the stream key and stream URL. Leave the screen open while you setup the output in Zixi Broadcaster, as described in sections Step 3 (option a) – Creating an RTMP output in Zixi Broadcaster or Step 3 (option b) – Creating an HLS output in Zixi Broadcaster.

# Step 2 (option b) – Setting an immediate (Right Now) live stream on YouTube

In this option the stream will be played immediately after creating it in YouTube and creating the output in Zixi Broadcaster.

- ➡ To set an immediate live stream on YouTube:
  - 1. In **YouTube Studio**'s, at the top right corner click the **Create** button and then click **Go Live**.

| GE         | T STARTED DI  | SMISS |
|------------|---------------|-------|
| ?          | CREATE        | A     |
| <u>±</u> ( | Jpload videos |       |
| ((•))      | Go live       |       |
|            |               |       |

The following welcome message is displayed:

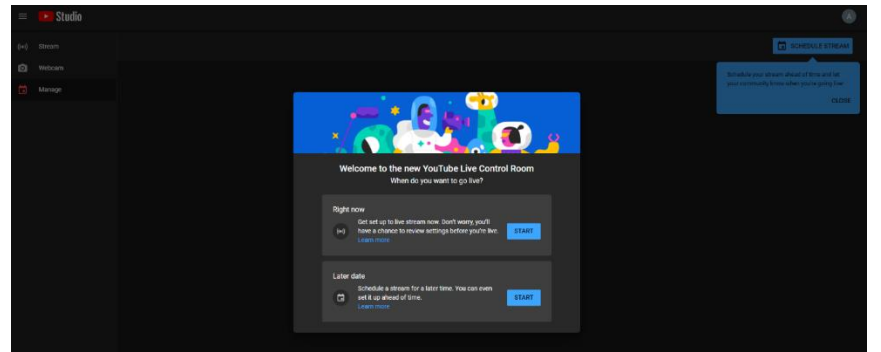

- 2. In the **Right now** box, click **Start**.
- 3. Click the **Go** button in the **Streaming Software** box.

| Pick the type of stream to begin                                                                                                    | in       |
|----------------------------------------------------------------------------------------------------|----------|
| Built-in webcam Recommended for first-time creators<br>No setup required. Use your existing webcam<br>an easy way to go live.<br>Learn more | n for GO |
| Streaming software<br>Requires additional software. Add overlays, n<br>graphics, and more.<br>Learn more                                    | ew GO    |
|                                                                                                    | BACK     |

#### The following screen is displayed:

| С                                                        |                    | Title<br>Alon Men Liv       | ve Stream           |
|----------------------------------------------------------|--------------------|-----------------------------|---------------------|
| Connect streaming software to g                          | jo live            | Category<br>People & Blog   | s                   |
| Viewers will be able to find your stream or              | nce you go live    | Privacy                     |                     |
| STREAM SETUP HELP                                        |                    | Viewers waiting<br><b>0</b> | Likes<br>O          |
| <ul> <li>Start sending us your video from</li> </ul>     | your streaming sof | tware to go live            |                     |
| STREAM SETTINGS ANALYTICS                                | STREAM HEALTH      |                             |                     |
| Stream key                                               |                    |                             | Additional settings |
| Select stream key<br>Default stream key (RTMP, Variable) |                    | -                           | Enable DVR          |
| Stream key (paste in encoder)                            | RESET              | СОРУ                        | 360° video          |

At this point you will need to create the output in Zixi Broadcaster, while using the stream key and stream URL. Leave the screen open while you setup the output in Zixi Broadcaster, as described in sections Step 3 (option a) – Creating an RTMP output in Zixi Broadcaster or Step 3 (option b) – Creating an HLS output in Zixi Broadcaster.

## Step 3 (option a) – Creating an RTMP output in Zixi Broadcaster

- **•** To create an RTMP output in Zixi Broadcaster:
  - 1. On **Zixi Broadcaster**, in the **Inputs** tab, click the menu button **a** for the Input that you have created.

| ≑ Status           | <b>≜</b> ID      | Type | Source                                 | # Bitrate[kbps] | Up Time   | TR 101 290 | ¢ Error   | Outp | uts Ac                       | tions 🗖 |
|--------------------|------------------|------|----------------------------------------|-----------------|-----------|------------|-----------|------|------------------------------|---------|
| Gennected          | Clocks           | Pull | demo.zixi.com:2077                     | 775             | 00:20:28  | Off        | None      | 0    |                              | ו 🗌     |
| Generation Offline | demo             | Pull | demo.zixi.com:2088                     | 0               | 00:00:00  | Off        | No Source | 0    | Stop                         | _ 0     |
| ⊖ Offline          | Elitest          | Push |                                        | 0               | 00:00:00  | Off        | None      | 0    | X Delete                     |         |
| Connected          | jelly10bit       | File | jellyfish-16-mbps-<br>hd-hevc-10bit.ts | 16004           | 215:28:59 | Off        | None      | 1    | Duplicate Record             |         |
| Gennected          | local            | UDP  | 172.31.26.125:6556                     | 16005           | 215:28:59 | Off        | None      | 1    | V Analyze                    |         |
| Offline            | OBSStream01      | Push |                                        | 0               | 00:00:00  | Off        | None      | 0    | New Output                   |         |
| ⊖ Offline          | WirecastStream01 | Push |                                        | 0               | 00:00:00  | Off        | None      | 0    | A Play with VL               | .c      |
|                    |                  |      |                                        |                 |           |            |           |      | Play with Fla<br>Play Shoutc | ast     |

2. Click New Output.

The **Add new output** window is displayed with the info of your Input Stream in place.

3. Select **RTMP** for the output type.

The window shows the fields that need to be configured for an RTMP output.

| RIST |
|------|
|      |
|      |
|      |
|      |
|      |
|      |
|      |
|      |
|      |
|      |
|      |
|      |
|      |

4. In the **Output Name** field, enter a unique identifier for the output.

5. On YouTube, under Stream Settings, in the Stream URL field, click Copy.

| STREAM SETTINGS ANALYTICS                        | STREAM HEALTH  |      |                                    |          |
|--------------------------------------------------|----------------|------|------------------------------------|----------|
| Stream key (paste in encoder)                    | RESET          | СОРҮ | 360° video                         |          |
| Stream URL<br>Trmp://a.rtmp.youtube.com/live2    |                | СОРҮ | Added delay<br>None                | <b>•</b> |
| Backup server URL                                | oackup=1       | СОРҮ | Closed captions                    |          |
| YouTube also supports RTMPS for secure connectio | ns. Learn more |      | Unlist live replay once stream end | s        |

- 6. On **Zixi Broadcaster**, paste the copied string into the **URL** field.
- 7. If you want to add a backup URL, on **YouTube**, in the **Backup server URL** field, click

| Copy. |
|-------|
|-------|

| STREAM SETTINGS                                             | ANALYTICS               | STREAM HEALTH   |                 |                                     |
|-------------------------------------------------------------|-------------------------|-----------------|-----------------|-------------------------------------|
| Stream key (paste in encoder                                |                         | RESET           | СОРҮ            | 360° video                          |
|                                                             |                         |                 |                 |                                     |
| Stream URL                                                  | tube.com/live2          |                 | СОРҮ            | None 🗸                              |
| Backup server URL  rtmp://b.rtmp.youtube.com/live2?backup=1 |                         | СОРҮ            | Closed captions |                                     |
| YouTube also supports RTMP                                  | S for secure connection | ons. Learn more |                 | Unlist live replay once stream ends |

- 8. On Zixi Broadcaster, paste the copied string into the Backup URL field.
- 9. On **YouTube**, in the **Stream key** field, click **Copy**.

| STREAM SETTINGS ANALYTICS                         | STREAM HEALTH  |      |                                     |
|---------------------------------------------------|----------------|------|-------------------------------------|
| Stream key (paste in encoder)                     | RESET          | СОРҮ | 360° video                          |
| Stream UDI                                        |                |      |                                     |
| rtmp://a.rtmp.youtube.com/live2                   |                | СОРҮ | None 👻                              |
|                                                   |                |      | Closed captions                     |
| rtmp://b.rtmp.youtube.com/live2?backup=1          |                | СОРҮ |                                     |
| YouTube also supports RTMPS for secure connection | ns. Learn more |      | Unlist live replay once stream ends |

10. On **Zixi Broadcaster**, delete the existing text in the **Stream Name** field and paste the copied text, add additional stream settings as desired and click **OK**.

If the stream connected successfully you should be able to see a preview of the stream.

## Step 3 (option b) – Creating an HLS output in Zixi Broadcaster

#### ➡ To create an HLS output in Zixi Broadcaster:

- 1. On **Zixi Broadcaster**, you will need to first create an Adaptive Group. If you have an adaptive group created, proceed to step 7.
- 2. In the Adaptive screen, click + Add group.

The following screen is displayed:

| Adaptive live streams group                                                                                                    | ×                                                              |
|----------------------------------------------------------------------------------------------------|----------------------------------------------------------------|
| Group name:                                                                                                    | .m3u8/.mpd                                                     |
| Stream ID                                                                                                    | Bitrate[kbps]                                                  |
| Elitest                                                                                                    | 0 😣                                                            |
| Protocols                                                                                                    |                                                                |
| Zixi ☐ HLS ✓<br>Support MultiAudio:<br>Fast playback:<br>Convert CEA-708 to WebVTT:<br>HLS over multicast<br>HLS segment duration [secs]:<br>HLS segments count:<br>DASH segment duration [secs]<br>DASH segments count: | CMAF(DASH + fMP4 HLS)<br>□ □ □ □ □ □ □ □ □ □ □ □ □ □ □ □ □ □ □ |
| Recording<br>Keep recorded files for [minuter<br>* Leave blank to use global settings.<br>File name template:<br>%G = Group Name; %N = Sequence N<br>+ Add s                                                             | s]: Global Settings<br>%N<br>Jumber; %T = Timestamp            |

- 3. In the **Group name** field, enter a name for the group.
- 4. In the **stream ID** field, select the input stream that you would like to include in the adaptive group and specify its bitrate.
- 5. Click + Add stream to add additional stream variants with different bitrates to the adaptive groups.
- 6. Click **OK**.
- 7. In the main menu click **Outputs**.
- 8. Click + New Output.

#### 9. Select the **HTTP Push** option.

The following screen is displayed:

| New output                                                                                                    |         | ×    |
|----------------------------------------------------------------------------------------------------|---------|------|
| Output Name:       Input Adaptive Group:       Show in Matrix:                                                                                                    |         |      |
| UDP O         RTMP O         Pull O         Push O         TCP O         HTTP Push O                                                                                                    |         | ST 🔿 |
| HLS encapsulation <ul> <li>DASH/fMP4 HLS encapsulation</li> </ul> Target URL:             Additional URL parameters: <ul> <li>URL parameters support macros: %PATH% - file path as appears in playlist; %FILE% - file name</li> </ul> | 0       |      |
| Delete outdated fragments from server  Upload DVR playlist Segment Path: Ignore TLS certificate errors Authorization                                                                                                    |         |      |
|                                                                                                    | Ok Cano | el   |

- 10. In the **Output Name** field, enter a name for the output.
- 11. In the **Input Adaptive Group**, select the adaptive group that you have created.
- 12. On **YouTube**, under **Stream Settings**, in the **Select stream key** drop-down menu, select the **HLS Stream (HLS, Variable)** option.

13. In the Stream URL field, click Copy.

| STREAM SETTINGS                                                             | ANALYTICS | STREAM | I HEALTH |      |  |
|-----------------------------------------------------------------------------|-----------|--------|----------|------|--|
| Stream key                                                                  |           |        |          |      |  |
| Select stream key HLS stream (HLS, Variable)                                |           |        |          |      |  |
| Stream key (paste in encoder                                                | )         | Ø      | RESET    | СОРҮ |  |
| Stream URL https://a.upload.youtube.com/http_upload_hls?cid=*** 🗞           |           |        |          |      |  |
| Backup server URL<br>https://b.upload.youtube.com/http_upload_hls?cid=*** 🐼 |           |        |          |      |  |
| Your encoder configuration may need to be updated for HLS. Learn more       |           |        |          |      |  |

- 14. On **Zixi Broadcaster**, paste the copied string into the **Target URL** field.
- 15. The string that was pasted includes the additional parameters, which belong in the **Additional URL parameters** field. From the Additional URL parameters field, Cut the string after the http\_upload\_hls (i.e. from the question mark to the end) and paste it into the **Additional URL parameters** field.

| Output parameters                                         |                                              |  |
|-----------------------------------------------------------|----------------------------------------------|--|
| HLS encapsulation 🔍 DA                                    | SH/fMP4 HLS encapsulation                    |  |
| Target URL:                                               | https://a.upload.youtube.com/http_upload_hls |  |
| Additional URL parameters:                                | ?cid=xum5-6stc-xbds-7bzg-955y©=0&file        |  |
| URL parameters support macros: %PATH% - file path as appe | ears in playlist; %FILE% - file name         |  |

- In the Additional URL parameters field, at the end of the string add the following string
   %PATH% (the final string should look like this ?cid=xum5-6stc-xbds-7bzg-955y&copy=0&file=%PATH%).
- 17. In the Segment Path field, select the Path in parameters option.

Delete outdated fragments from server  $\Box$ 

| Segment Path:                 | Path in parameters $\vee$ |
|-------------------------------|---------------------------|
|                               | ·                         |
| Ignore ILS certificate errors |                           |

18. Click **OK**.

If the stream connected successfully you should be able to see a preview of the stream.